# 改定内容・機能説明 (平成26年6月)

● Win-Road Ver.6.40 (Ver.6.24 以降の改定内容)

### === インストール前の注意事項 ===

※「改訂版」のインストールは、Win-Road Ver. 6. xx がインストールされていることを確認してから 行ってください。 Ver. 6.00 からデータの構造を変更しているため、Ver. 6.00 よりも前の Win-Road へ直接「改訂インス

Ver. 6.00 からり ータの構造を変更しているため、Ver. 6.00 よりも前の Win-Road へ直接「以前インストール」を行うと データの破損 及び Win-Road システムが破損します。

- ※ Ver. 6.00 よりも前に作成したデータは、そのままでは使用できません。使用するにはデータコンバート を行う必要があります。詳しくは、インストールCD内の下記のPDFファイルを参照してください。
  - ・[改定内容] フォルダの「Win-Road Ver. 6.00 改定内容」
  - ・[Ver6\_コンバーター]フォルダの「データコンバート操作マニュアル(Ver.6.00)」

#### === 修正・機能追加内容 ===

### 〇[ ファイル ]-[ 外部データ入出力 ]

- ・[WinーRoad DXF出力]
  - ・文字サイズ・文字幅のどちらかに 0.0 が設定されたデータがあった場合、DXF変換でエラー が発生する事象を修正しました。
- [現況 I/0]
  - ・[ 横断データ 1/0 ]
    - ・データ入力形式が「レベル方式」・「角度・勾配方式」だった場合、データの「全削除()
       を行っても、稀にデータが消えない事象を修正しました。

・[平面データ 1/0]

・IP 入力点数が、最大 200 点まで入力できるようになりました。

- 「平面取り合い計算」
  - ・曲線1・2の初期設定で、「標準勾配」の設定も表示・修正できるようになりました。
- O [ 設計 I/0 ]
  - ・[ 側溝CAD ]
    - ・「メイン」・「ELデータ参照」・「%入力」各画面の表示位置・画面サイズを保持するように しました。
- O [ F H計画 ]

・データ編集時、稀に「計算」ボタンを押すとデータが消えてしまう事象を修正しました。

- 〇[ 横断型入れ ]
  - ・[自動型入れ]
    - ・[法面条件設定]-[法面勾配条件の設定]の、

・縦方向の画面サイズの変更を可能にしました。

・「1:Z」の入力を下2桁にしました。

|                                   |          |          |          | 法面     | 「勾配の言     | 定      |        |            |       |                                                                                                    |       |
|-----------------------------------|----------|----------|----------|--------|-----------|--------|--------|------------|-------|----------------------------------------------------------------------------------------------------|-------|
| and the                           |          | \        |          |        |           |        |        |            |       |                                                                                                    |       |
| 設走                                | 波定2   設定 | 13   設定4 | 設定5      | 設定6    | 設定7       | 設定8    | 設定9    | 設定10       | 1     | <ul> <li>Image: A second second s</li></ul> | ОК    |
| - In -                            |          |          | 7. LV L. | ***    |           | + < n+ |        | s de l'ate | -   : |                                                                                                    |       |
| UNIT                              | 設置条件     | 1.小臣     | えかつか     | いよい時   | la.#I、 1ª | すく時    | は全段型   | ረを週.▼      |       | <b>×</b> ‡                                                                                                    | ャンセル  |
|                                   | # 岩線     | 1:Z      | 高さ       | ステッフ°1 | 勾配1       | 157N o | ステッフ°2 | 勾配 2       |       |                                                                                                    |       |
|                                   | 1        | 1.00     | 7.000    | 1.50   | 5.00      | 0      | 0.00   | 0.00       |       |                                                                                                    |       |
|                                   | 2        | 1.20     | 7.000    | 1.50   | 5.00      | 0      | 0.00   | 0.00       |       | <b>D</b> -                                                                                                    |       |
|                                   | 3        |          |          |        |           |        |        |            |       | E                                                                                                    | 山刷    |
|                                   | 4        |          |          |        |           |        |        |            |       | Ψ <b>+</b>                                                                                                    | :0    |
|                                   | 5        |          |          |        |           |        |        |            |       | ш7)                                                                                                    | DX AE |
|                                   | □ 最後の    | 段の法      | 高が       | 2.000  | m以下(      | 刀場合    | 小段を    | つけない       | ·.    |                                                                                                    |       |
|                                   |          |          |          |        |           |        |        |            |       |                                                                                                    |       |
| 盛土                                | 設置条件     | 3:小郎     | きがつか     | ない時    | は#1、 作    | けく時    | は全段批   | 2を適.▼      |       |                                                                                                    |       |
|                                   | # -      | 1:Z      | 高さ       | ステッフ°1 | 勾配1       | 157N o | ステッフ°2 | 勾配2        |       |                                                                                                    |       |
|                                   | 1        | 1.50     | 5.000    | 1.00   | 0.00      | 0      | 0.00   | 0.00       |       |                                                                                                    |       |
|                                   | 2        | 1.80     | 5.000    | 1.00   | 0.00      | 0      | 0.00   | 0.00       |       |                                                                                                    |       |
|                                   | 3        |          |          |        |           |        |        |            |       |                                                                                                    |       |
|                                   | 4        |          |          |        |           |        |        |            |       |                                                                                                    |       |
|                                   | 5        |          |          |        |           |        |        |            |       |                                                                                                    |       |
|                                   |          |          |          |        |           |        |        |            |       |                                                                                                    |       |
| ※ 切十法条件の「指定値以下の場合は小段をつけない」は、設置条件が |          |          |          |        |           |        |        |            |       |                                                                                                    |       |
| 1,                                | 4, 5,    | 6の時      | このみれ     | 「効です   |           |        |        |            |       |                                                                                                    |       |
|                                   |          |          |          |        |           |        |        |            |       |                                                                                                    |       |

- ・[型入れ条件設定]-[土工定規の区間設定]の、
  - ・入力行数を、150 行 ⇒ 300 行に増加しました。
  - ・縦方向の画面サイズの変更を可能にしました。
  - ・[L・R・E]選択ボタンを追加しました。(①)
     ※カーソルが[L・R・E]入力欄にある時のみ使用可能です。
     ※[L・R・E]入力欄にカーソルがある時にボタンをクリックすると、選択したボタンの文字が セットされます。
  - ・定規一覧ボタンを追加しました。(②)
    - ※カーソルが[定規 No.]欄にある時に定規名称をクリックすると対象の定規番号がセット されます。
    - ※一度表示させると、「測点表示」ボタンをクリックするか、もう一度「定規一覧」ボタン をクリックするまで一覧表示は消えません。

|         |           |      |      |                     |      | ±    | 工定規区 | 区間の設定 |     |                                            |      |
|---------|-----------|------|------|---------------------|------|------|------|-------|-----|--------------------------------------------|------|
| #       | 測         | 点    | В    | 測                   | 点    | В    | 定規No | L·R·E | ^   | ✓ OK 🗙 ‡+>>セル                              | - (1 |
|         | 5         |      | 0    | 5<br>319<br>310,000 |      | 0    | 3    | L     |     |                                            | - 0  |
|         | 0.000     |      | 0    | 290.000             |      | 0    | 1    | R     |     | 測点参照 定規一覧 出力設定                             | - 6  |
| 6       |           |      |      |                     |      |      |      |       |     | [1] <u>盛</u> 士部<br>[2] 防護盛士部<br>[3] 切土部 四本 |      |
| 9<br>10 |           |      |      |                     |      |      |      |       |     | 【 4】切土部                                    |      |
| 11      |           |      |      |                     |      |      |      |       |     |                                            |      |
| 14      |           |      |      |                     |      |      |      |       | -   |                                            |      |
| 16      |           |      |      |                     |      |      |      |       |     |                                            |      |
| 18      |           |      |      |                     |      |      |      |       |     |                                            |      |
| ×[;     | 」<br>測点参照 | 別で測り | 点を選払 | 尺すると、「              | 初期設定 | 2112 | 基づいて | 「測点を変 | ₹换L | ノ<br>ノ て セットします。                           |      |

# 改定内容・機能説明 (平成26年6月)

### 〇 [ 図面作成 ]

- ・[ 横断図 ]
  - ・文字サイズ・文字幅のどちらかに 0.0 が設定されたデータがあった場合、CAD変換時に エラーが発生するのを修正しました。
  - ・[条件設定]-[レイアウト情報]で、標準断面の寸法線表示の初期設定を追加しました。

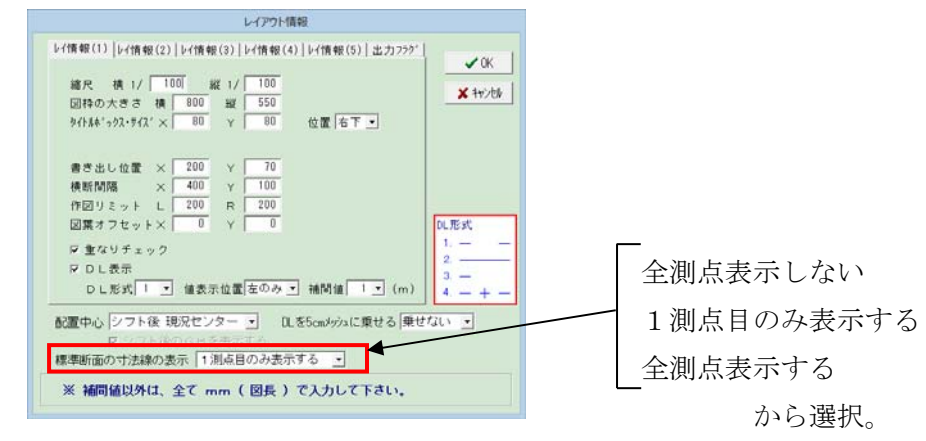

- ・[ レイアウト ]-[ 全自動レイアウト ] で、Insert キーでの行の追加が可能になりました。
- ・各図葉を開いた状態で表示測点の「前図葉へ移動」や「次図葉へ移動」を行うと次回横断図を 開いた際にエラーが発生し、作図できなくなる事象の修正を行いました。
- [ 縦断図 ]
  - ・[設定]-[各種設定]の、
    - ・[初期設定]に文字の重なり間隔の設定を追加しました。(初期値=1.00mm)

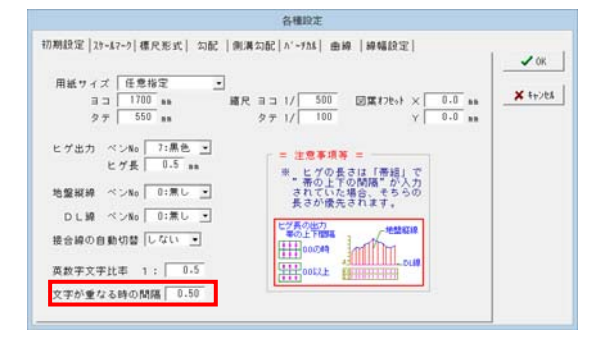

・[バーチカル]にバーチカルの開始・終了測点表示の ON/OFF 機能を追加しました。

| 項目No           | 名称      | 頭文字  | 後文字  | 下桁         | 文字高  | 縮の色 0:無し -                            |      |
|----------------|---------|------|------|------------|------|---------------------------------------|------|
| 1              | VCL     | YCL= | H.   | 2          | 3.5  | 文字色 0:黒し ・                            | × ++ |
| 2              | VC1     | =10V | x    | 4          | 3.5  | 表示長さ 50.0 mm (四長)                     |      |
| 3              | VCR(R)  | VCR= | 8    | 0          | 3.5  | ※FHからVCL書出位置までの長さ                     |      |
| 4              | 計画高     |      |      | 2          | 3.5  | 車形式 3,4,5 のみ有効                        |      |
| 5              | 補正値(y)  |      |      | 2          | 3.5  | 矢印の表示 しない •                           |      |
| 6              | 測 点(SP) | P1   |      | 2          | 3.5  | 〒 パーチカル の追加測点を表示する                    |      |
| 形式量            | 号形式     | 2.   | Rist | <b>711</b> |      | [2] [2]-[8]                           |      |
| ₹ <b>\$</b> No | 項目No 村  | 高    | 1    | -u         | 1    | 1 1 1 1 1 1 1 1 1 1 1 1 1 1 1 1 1 1 1 |      |
| (1)            | 1       | 5.0  |      |            | SP . | R SP Y [3]上下出力                        |      |
| (2)            | 2       | 5.0  |      | (4)        |      | (4) [4]%)[5]E                         |      |
| (3)            | 4 1     | 5.0  |      | (3)        |      | (3) [5]#ICF                           |      |
| (4)            | 5 1     | 0.0  |      | (2)        |      | (2) (2) [1][2][6]                     |      |

※FHを設定した測点は表示されます。
※バーチカルの開始・終了測点が縦断 測点に存在しており、出力フラグが ONの場合は、出力の有無にかかわら ず測点は表示されます。

- ・ブレーキが設定されていた場合、ブレーキ以降の曲線が正しい位置に表示されない事象を修正しました。
- ・実際にはデータが存在しない項目(側溝 EL など)を段組みに組み込んでいた場合に、エラーが 発生していたのを修正しました。

## 改定内容・機能説明 (平成26年6月)

- 〇 [ 図面作成 ]
  - ・[平面図]
    - ・「排水」の描画で「センターシフトを無視する」の設定が効いていなかったのを修正しました。
    - ・「幅員」・「排水」入力で、測点名称欄・測点欄をカーソル移動する時に測点を自動計算していましたが、自動計算の有無の設定を追加しました。
       ※各入力画面で『測点名称 ⇔ 測点を自動調整する。』に
      - ・チェックを入れた場合 → 従来通り、測点を自動計算してセットします。
      - ・チェックを外した場合 → 測点名称・測点のどちらかが空白の場合は自動計算し、
         データが存在している場合は自動計算しません。
    - ・「幅員」・「排水」入力の[ 設計 I0 から引用 ] で、『平面 I0』の曲線拡幅も引用できるように なりました。
    - ・[ 設定 ]-[ 旗上げ設定 ] で、出力チェックの「全て ON/OFF」ボタンを追加しました。

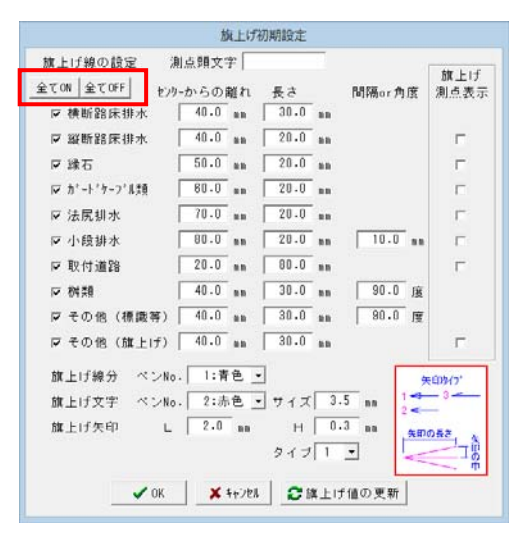

・[設定]-[曲線表設定]で、『表イメージ』の参照を追加しました。

| 曲線表設定                                                                   |             |                                                       |                           |                                |                            |           |           |           |
|-------------------------------------------------------------------------|-------------|-------------------------------------------------------|---------------------------|--------------------------------|----------------------------|-----------|-----------|-----------|
| 基本設定 表番号 4 ↓ ▲ 表イメージ                                                    |             |                                                       |                           |                                |                            |           |           |           |
| 表の色 外線 2:赤色 ▼ 線 幅 0.25mm ▼ mm                                           |             |                                                       |                           |                                |                            |           |           |           |
| 内 線 │1:青色 🚽 線 幅 │0.13mm 🚽 mm 🔪                                          |             |                                                       |                           | 表イメージ                          |                            |           |           | ×         |
|                                                                         |             | 1000 019 1.4                                          |                           | 曲線                             | 表                          | 8.0       |           |           |
| <u></u> X 7 E <u></u> X 7 N <u></u> X 7 N <u></u> X 7 N <u></u> M X 7 E |             | 8P 0.000                                              | or k it.                  | 31                             |                            | 2869.200  |           | 2869.200  |
| アンダーライン あり マータイトル 曲線表                                                   | 1           | 1P.9 628.889 44-06-43<br>1P.10-1 546.601 51-16-51     | L 160 30.7                | 2.921                          | 60.684                     | 3454.141  | 3494.483  | 3524.825  |
|                                                                         | 104038-1    | 1P. 10-2 173.616 8-05-34                              | L 500 35.3                | 170 1.250                      | 70.623                     | 3893.090  | 3928.402  | 3963.713  |
|                                                                         | III IN IX I | 1P. 10-3 120.869 13-24-31                             | R 500 58.7                | 175 3.443                      | 117.012                    | 3990.437  | 4048.943  | 4107.449  |
| 項目911% 文子 巴  2.小巴 ゴ 文子912   3.0 mm                                      |             | 1P. 12+1 296.560 20-59-09                             | R 250 46.3                | 0.285                          | 91, 568                    | 4170.858  | 4176, 182 | 4181, 506 |
|                                                                         |             | EP 67.154                                             |                           |                                |                            | 4538.839  |           | 4538.839  |
| データ 文字 色 1:青色 ▼ 文字サイズ  3.0 mm 下桁                                        |             |                                                       |                           |                                |                            |           |           |           |
| ●度データの2捨3入 しない ▼("分"の値を処理                                               |             |                                                       | 曲線表                       |                                |                            |           |           |           |
|                                                                         | 1           | 1PMD BP 1P.9(L) 1P.10-                                | 1 (R) IP. 10-2 (L) IP. 10 | -3(8) IP. 11-1 (               | L) IP. 12-1 (R)            | EP        |           |           |
| 角度データの秒の表示 する ▼                                                         |             | 1 A 44-06-43 31-1<br>P 160 160                        | 6-31 8-05-34 12-          | 24-31 12-12-                   | 05 20-59-09                |           |           |           |
|                                                                         |             | T L 30.711 5                                          | 859 35.370 5              | 8.775 5.1                      | 44 45.303                  |           |           |           |
|                                                                         | 曲線表2        | C L 60.684 11                                         | .712 70.623 11            | 7.012 10.4                     | 48 91.568                  |           |           |           |
|                                                                         |             | B C 2869.200 3464.141 3750                            | 450 3893 090 399          | 3. 443 0. 2<br>0. 437 4170. 8  | 58 4426 420<br>58 4426 420 | 4538.839  |           |           |
| 🖌 oly 🔰 😽 tu Subili                                                     |             | E C 2869.200 3524.825 3762                            | 162 3953.713 410          | 7.449 4181.5                   | 06 4517.988                | 4538.839  |           |           |
| VK A +P/CA                                                              |             | D 0.000 620.889 266<br>X -33614.822 -32022.168 -38189 | 891 173.616 12            | 0.009 127.5<br>12.215 -39480.4 | 29 296.560                 | 67.154    |           |           |
|                                                                         |             | Y -18771.384 -19314.332 -19386                        | 025 -19512 705 -1958      | 18. 384 -19689. 1              | 15 -19879.630 -1           | 19938.340 |           |           |
|                                                                         | 1           |                                                       |                           |                                |                            |           |           |           |
|                                                                         |             | (単曲線)                                                 |                           |                                | (クロソイド)                    |           |           |           |
|                                                                         |             | 1PN0 3P. 11-1                                         |                           | IPN0 IP                        | 9 Y                        | 4.058     |           |           |
|                                                                         |             | 1.A 12-12-05                                          |                           | XN0 1P.9-1                     | 1P.9-2 LC                  | 60.684    |           |           |
|                                                                         | 曲線表3        | TL 5.344                                              |                           | 8 10                           | 10 D                       | 96.448    |           |           |
|                                                                         | 1           | ei A 944                                              |                           |                                | 19 6/00 60                 | 49 954    |           | ~         |